## 電子申告の I D 取得(地方税)

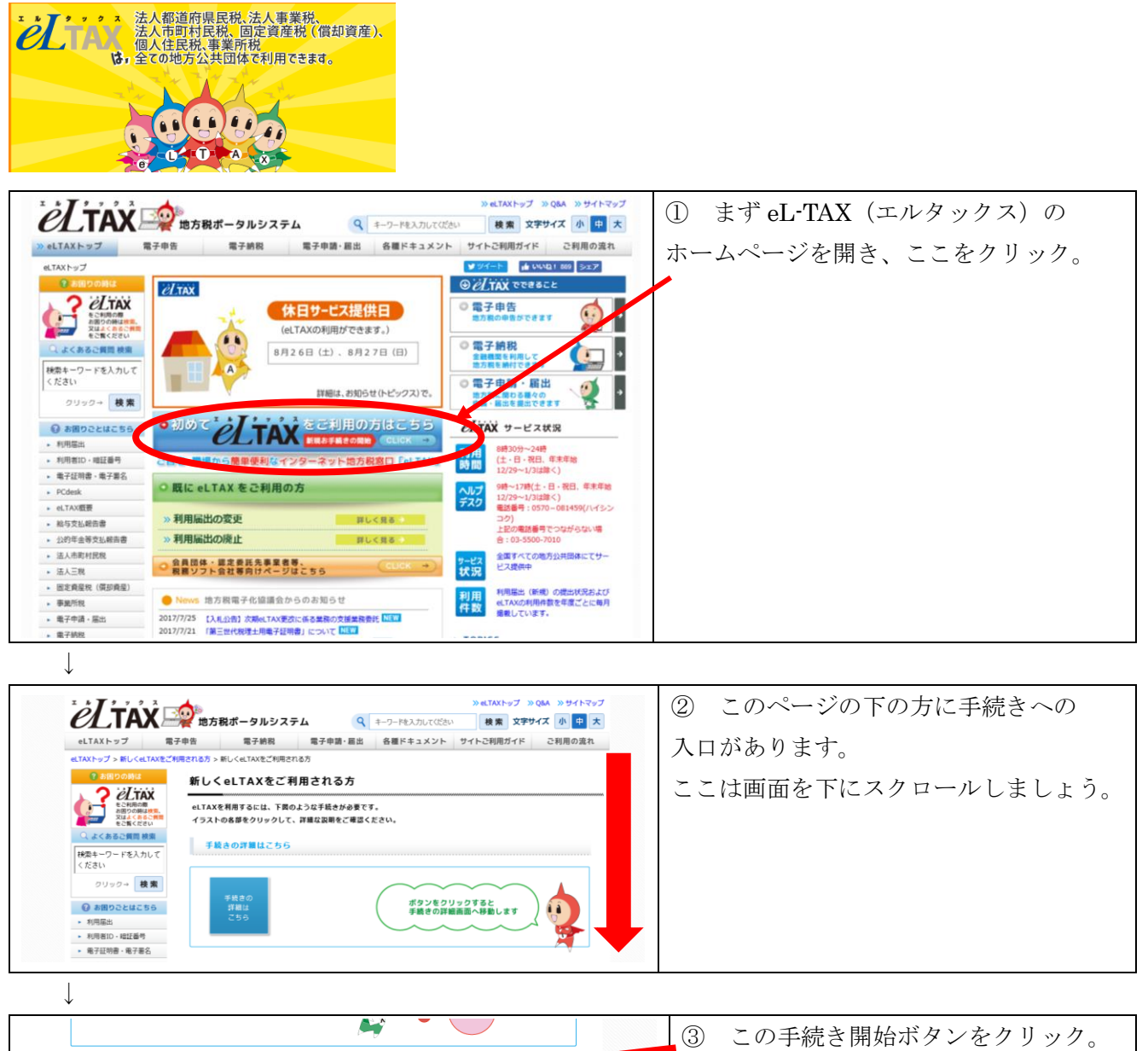

| A 🖌 👻                                                                                                    | 3 | この手続き開始ボタンをクリック。 |
|----------------------------------------------------------------------------------------------------|---|------------------|
| 利用届出(新規)の手続きを開始する<br>受付時間:月~金(祝日·年末年地を除く。)8時 30 分から 24時 参照する ● 経営                                                                        | - |                  |
| 【手続き開始前に必ずご確認ください】<br>●「利用部川(所用)」の提出(データ送信)後に画面表示される「送信結果」で、利用者IDと仮場証書<br>号をお知らせしています。<br>「送信報算」以外ではお知らせしていませんので、メモを取るか印刷する等して、必ず保存いただくよ |   |                  |

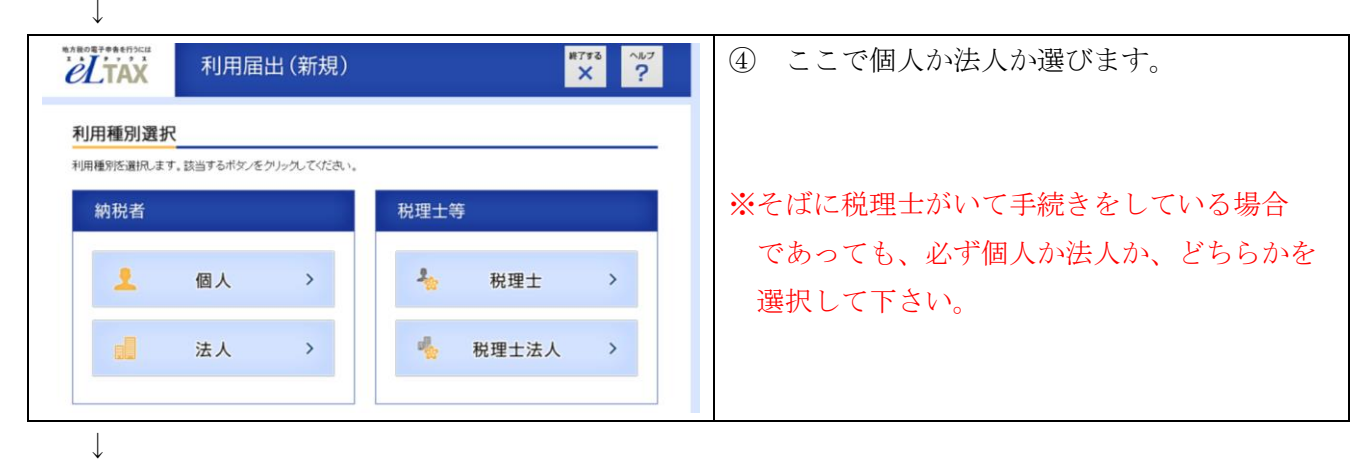

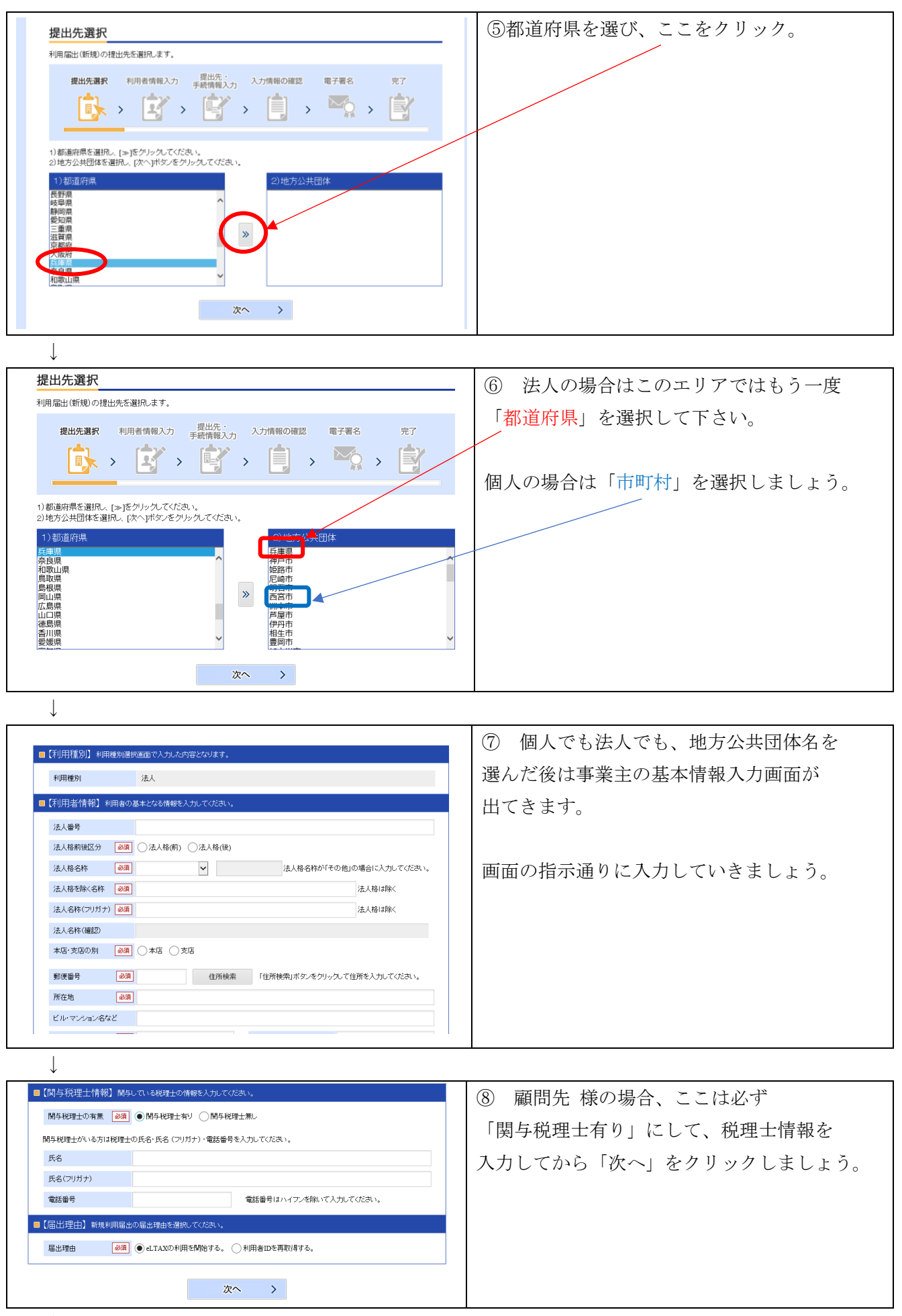

 $\downarrow$ 

| INCLUTE NETWORKNOWNER/ACTIONS.                                                                                                    | ① ここが都道府県になっていれば(法人の場合)            |
|----------------------------------------------------------------------------------------------------|------------------------------------|
| 利用福出標出先 风重原                                                                                                    | > 利田税日け以ず「邦道府県民税…」 を選択             |
| 【提出先・手続情報】 観出先・手続等を入力してください。                                                                                                    |                                    |
| 「使立力子校前戦後入力」<br>必要項目を入力し「追加」ボタンをクリックしてください。                                                                                                    |                                    |
| 利用税目 法人都道府選択税・事業務・地方法人特別税 マ                                                                                                    | 提出先は自分の本店所在地を管轄する                  |
|                                                                                                    | 都道府県税事務所を正しく選択しましょう。               |
| ④ 利用者情報と同一の住所又は所在地を使用する。                                                                                                    |                                    |
| 和用者情報(住所) 兵庫溝西宮市量中町3-6-7                                                                                                    |                                    |
| U PUHATINEO LI XIAM LECLAR (A GINER CA) 9 6.                                                                                                    |                                    |
|                                                                                                    | - そして必ずこの「追加」 ボタンをクリックします。         |
| E39HR/#                                                                                                    | 1                                  |
| 区·事務所等(提出先)                                                                                                    |                                    |
| ◆第州又はお今支払者の所在地名しいは算税地<br>○利用者情報公司一の住所又は所在地を使用する。                                                                                                    | ナフレーナヨのトミカ山部にわりナナ                  |
| 利用者情報(住所) 兵庫県西古市里中町3-6-7                                                                                                    | 9 ると、左記のような状態になります。                |
| ○利用者情報の住所又は所在地は農なる情報を入力する。                                                                                                    | ここに税目や提出先が正しく出ていれば                 |
| 10.00                                                                                                    | 先ほど入力した上の部分は空白でも大丈夫です。             |
| 提出先手続情報確認<br>入力した内容が表示れている利田規目、区・事業所等(提出先)、事業所又は結点支払券の所在施売しば                                                                                                    |                                    |
| 課税地でよるしければ、「確認要面へ」ボターをクリックしてびされ、<br>各戦する場合は、選択署をチェックの入入「特徴」ボターをクリックしてびされ、<br>第章する場合は、運用業者をチェックの入入「特徴」ボターをクリックしてびされ、                                                                                                    | <br>   わお <b>邦道府圓趙東婺祇への</b> 塾立母がまだ |
| 変更する場合は、一度有限のシス用度人力してくたるい。                                                                                                    |                                    |
| 二法人都道府県既被-事業         兵庫県阪神楽県民ゼン           2         税・地方法人特別税         ター西宮県総事務所                                                                                                    | 済んでいない場合はこの部分は「未届け」を               |
| Mills                                                                                                    | 選択してから次へ進みましょう。                    |
| 「大人語学」」通知「中田編出建出先への法人の建立編出の状況、開催していたれ、                                                                                                    | ※注;ここでいう届出は法務局への登記では               |
| 法人設立編出 ・ 日本語 ・ 日本語 ・ 日本 ・ 日本                                                                                                    | ありません                              |
| 確認適面へ >                                                                                                    |                                    |
|                                                                                                    |                                    |
| <u> </u>                                                                                                    |                                    |
| (提出先) 構出先進級画面で進択した内容となります。                                                                                                    | ● 個人の場合、祝日は                        |
| 利用届出提出先 西吉市                                                                                                    | 「個人都道府県民税・市町村民税(特徴)」を              |
| 【提出先・手続情報】 構出先・手続等を入力してください。                                                                                                    | 選びましょう。                            |
| - 提出先手続情報入力<br>- 必要項目を入力」「食物」ボターを2010/21.7℃だ為い。                                                                                                    | 提出先は必ず「市役所」となります。                  |
| 利用税目 個人都道向奧民稅·市区町村民稅(特徵)                                                                                                    |                                    |
| ▲2: 季報の7号は混広2 高高市役府 事業所又は結今支払者の所在地部しくは課税地                                                                                                    |                                    |
| <ul> <li>利用者情報公司一の住所又は所在地を使用する。</li> </ul>                                                                                                    |                                    |
| 利用者情報(性所)         兵庫県西宮市里中町3-6-7                                                                                                    |                                    |
| ○利用者情報の住所又は所在地とは異なる情報を入力する。                                                                                                    | そして必ずこの「追加」ボタンをクリックします             |
|                                                                                                    |                                    |
| 確認画面へ、                                                                                                    |                                    |
| PROFESSION C P                                                                                                    |                                    |
|                                                                                                    | すると、左記のような状態になります。                 |
|                                                                                                    | ここに税目や提出先が正しく出ていれば                 |
| 事業所又は給与支払者の所在地石しくは課税地                                                                                                    | 生ほど入力」た上の部公け穴白づき キナキボナ             |
| ○利用者情報公司——①住所又は所在地を使用する。                                                                                                    | 元はこ八刀しに上の部万は空日でも人人大です。             |
|                                                                                                    |                                    |
| 16.20                                                                                                    |                                    |
| 1提出先手被清解2章题                                                                                                    | ここまでできたら確認画面へ進みましょう。               |
| 入力した内容が表示されている利用税目、区・事務所等(建立先)、事業所又は給与支払者の所定地若しくは<br>課税地でよるしければ、「確認施服」へ対なったワルクしてください。                                                                                                    |                                    |
| 育師する場合は、運択欄をチェックのうえ「有険」ボターをクリックしてびされ。<br>変更する場合は、一度有弊のうえ再度入力してびされ。                                                                                                    |                                    |
| 選択 利用税目 区・事務所等(煤出先) 事                                                                                                    |                                    |
| 1 Million (1) Million (1) Mill |                                    |

削除

確認画面へ >

| <b>ジェージェー</b> 利用届出 (新規)                                                                                                    | δ <u>~μ</u> 7<br><b>?</b>                                                                                | ⑪ すると入力内容確認の画面に              |
|----------------------------------------------------------------------------------------------------|----------------------------------------------------------------------------------------------------|------------------------------|
| 入力内容確認                                                                                                    |                                                                                                    | なります。                        |
| ハカルた内容が以下のためりでよろしければ(次へ)ボタッをカリック, てください、<br>入力ルた内容が以下のためりでよろしければ(次へ)ボタッをカリック, てください、<br>注信前にに除して保存したい場合は、EF(除行 スカ・スカナ(新知の確認) 電子署名<br>提出先達       1         「銀出先達       2         「秋田市       1         「秋田市       1         「秋田市       1         「秋田市       1         「秋田市       1         「秋田市       1         「秋田市       1         1       1         1       1         1       1         1       1         1       1         1       1         1       1         1       1         1       1         1       1         1       1         1       1         1       1         1       1         1       1         1       1         1       1         1       1         1       1         1       1         1       1         1       1         1       1         1       1         1       1         1       1 | 7<br>1正年る<br>1<br>1<br>1<br>1<br>1<br>1<br>1<br>1<br>1<br>1<br>1<br>1<br>1<br>1<br>1<br>1<br>1<br>1<br>1 | これは念のため印刷しておくことを<br>お勧めします。  |
| ↓ 1776                                                                                                    | ?                                                                                                    | 次はこの画面になります。                 |
| F署名付与の選択             F署名付与に蹴して、「電子署名を付与する」又は「電子署名を省報して送信する」を選択、グリックしてください、             F書名を付与する場合は、利用者情報として入力した利用者の電子署名を付与してください、             提出先選択             提出先選択             提出先選択             提出先選択             提出先             提出先選択             提出先             提出先選択             現出先選択             提出先選択             現出先             提出先             現             現出先             現出先             日本             日本             日本             日本             日本             日本             日本             日本             日本             日本             日本             日本             日本             日本             日本             日本             日本 <tr< td=""><td>ー<br/>選択</td><td>こでは「電子署名を省略して送信」を<br/>択しましょう。</td></tr<>                                                                        | ー<br>選択                                                                                                  | こでは「電子署名を省略して送信」を<br>択しましょう。 |

| 送信結果一覧                                                                               |                                                                                                  | ③ 送信完了すると、                   |
|--------------------------------------------------------------------------------------|--------------------------------------------------------------------------------------------------|------------------------------|
| 利用届出を受け付けました。<br>下記の「利用者ID」及び「仮暗<br>仮暗証番号につきましては、さ<br>仮暗証番号の有効期限を過き<br>改めて利用届出を提出してい | 証番号」にてeLTAXの利用が可能です。<br>有効期限内に本暗証番号に変更していただく必要があります。<br>ぎた場合は利用者IDが失効となり、<br>ただくことなりますのでご注意ください。 | 利用者IDと仮暗証番号が発行されます。          |
| 【利用者ID・仮暗証番<br>利用者ID<br>仮暗証番号                                                        | 号】                                                                                               | ※左記はPC画面そのもの<br>ではなく、画面を印刷した |
| 仮暗証番号有効期限<br>届出受付番号                                                                  | 2018/06/13                                                                                       | ものです。<br>利用者 I D は大事に保管して    |
| 【利用種別】<br>利用種別<br>【提出先】                                                              | 法人                                                                                               | おいて下さい。<br>(この紙を印刷しましょう)     |
| 利用届出提出先                                                                              | 兵庫県        兵庫県版神南県民センター長(西宮県税事務所)        法人都道府県民税・事業税・地方法人特別税        兵庫県版神南県民センター西宮県税事務所         | 暗証番号は後で変更手続きを<br>取ります。       |

お疲れ様でした。引き続き、「暗証番号の取得」へ進んでください。(別紙)